必不可少:安装WinXP后的五个设置步骤 PDF转换可能丢失 图片或格式,建议阅读原文

https://www.100test.com/kao\_ti2020/140/2021\_2022\_\_E5\_BF\_85\_ E4\_B8\_8D\_E5\_8F\_AF\_E5\_c100\_140247.htm 当你兴冲冲地买 来XP的光盘,经过漫长的文件拷贝、Windows识别硬件和初 始化系统后,终于进入Windows XP那美轮美奂的界面里畅游 的时候,请注意做好本文提示您的五个提示里的设置,你将 会发现XP使用过程中更加得心应手。1、关闭系统还原功能 虽然Windows XP的系统还原是其卖点之一,但建议你还是关 闭这个设置。系统还原要求巨大的硬盘空间,默认的设置是 在每个分区都有还原点,记录每个分区的软件安装和使用状 态,如果你迫不及待地按默认的设置来使用计算机的话,用 不了一周,你的硬盘就会塞满数以G计的、这种还原功能产 生的巨大文件;而且系统还原要进行大量的数据读写硬盘

, CPU的占用率也是很大的,目前多数人的机器还是停留 在G级别以下的CPU里,速度可能会受影响。所以除非你的 硬件真是很顶级的配置,而且也需要经常地安装测试新软件 或变更系统的设置,对XP的系统还原功能真的是用得着,否 则还是关闭了它,老老实实用软件本身的卸载功能吧。如果 真的想体会一下这种新功能,折衷的办法是,可以把其他分 区的还原功能关闭,留下你安装XP的分区,这样可以 对Windows的状态进行记录和有选择地恢复。象你装游戏和 放图片、MP3的分区,完全没必要用系统还原功能。2、任务 栏中的"分组相似任务栏按钮"设置这要看你的最常用的应 用而定。"分组相似任务栏按钮"设置虽然可以让你的任务 栏少开窗口,保持干净,但是如果你是经常用QQ这样的通讯 软件和人在线聊天的话,如果有两个以上的好友同时和你交 谈,你马上会感到XP这种默认设置造成的不便——每次你想 切换交谈对象的时候,要先点击组,然后再弹出的菜单里选 要交谈的好友,而且每个好友在组里显示的都是一样的图标 ,谈话对象多的时候,你可能要一个个的点击来看到底刚才 是谁回复了话,在等着你反应,而且选错了一个,又得从组 开始选,很麻烦。显然地,这样不如原来的开出几个窗口, 在任务栏里的各个小窗口点击一次就可进行开始聊天。 XP的 这种默认设置是为了方便用户浏览网页而设计的。所以建议 你要根据自己的实际应用来更改这种设置,真的要经常上网 浏览的话,其实用一个MYIE这样的IE内核浏览器,可以不影 响QQ的使用,又不占用多个任务栏位置,一举两得。更改的 办法是:开始-控制面板-外观和主题-任务栏和开始菜单,去 掉"分组相似任务栏按钮"选项前面的钩。3、文本文件和 邮件的最大化技巧从Windows2000开始,当你点击存放在硬 盘里的后缀名为EML的邮件的时候,默认的状态总不是最大 化的,而是一个讨厌的小窗口,而且不具备记忆状态的能力 ,当你最大化这个窗口后,下次打开邮件又是一个小窗口。 文本文件也有类似的情况。这估计是微软的设计上的疏忽, 在正规的帮助文件和设置选项里,都没这个记忆最大化问题 的说明或选项。我曾经就此问题发邮件到微软中国的反馈信 箱里,得到的答复是让我打技术支持热线电话,呵呵。虽然 在功能上没什么影响,但是要每次都点击一下最大化按钮, 操作上很麻烦。XP里这个小问题也没解决,估计困扰着不少 人。 笔者这两天摸索XP,终于发现,可以用拖动窗口大小办 法来让Windows记忆最大化的状态:打开一个EML邮件后,

千万不要点击最大化的按钮,而是要移动指针到小窗口的边 缘,按住鼠标左键把窗口上下左右都拉到屏幕的最大状态, 然后点击关闭。下次你将发现凡是打开这种文件, Windows 都自动地最大化了。文本文件TXT也是如此。 但是要提醒大 家的是,在Windows 98里,却不是用这样的技巧。98里要邮 件记忆最大化状态,必须先最大化一个打开的邮件,然后点 击回复,回复的界面就会最大化,Windows这样也记住了其 最大化的状态。在Windows 9X里如果你是单纯的拖放窗口或 是每次都最大化邮件,是无效的。4、关闭自动更新、目录 ;共享和远程协助支持 这些和Windows2000里一样,都是些专 门为网络应用设计的功能。对于国内的多数人而言,微软 的Windows自动更新和远程协助都是没什么用的;如果你设 置了目录共享,像FUNLOVE这样的专门在局域网里肆虐的病 毒就很难清除,所以没什么特殊应用的话,建议关闭为好。 可以在系统选项和服务管理里关闭这些功能。 如果你的电脑 硬件配置不高, XP的视觉特效如动画窗口、淡入淡出也请关 闭了,以免影响速度。 5、休眠键的设置 XP安装后,默认的 设置是用户按键盘上的休眠键,计算机不作任何操作。因 为XP的休眠是一种挂起到硬盘的功能,即使你完全切断电源 ,XP在下次开机的时候,也能从硬盘里储存的数据读出上次 开机的状态,迅速地恢复加快用户的开机时间。这样的功能 ,和Windows9X里的休眠不能切断电源是有区别的,唤醒的 时间也比9X里长,但重新开机后进入Windows速度就快很多 。XP考虑到用户使用习惯和XP与某些老电源的兼容性问题, 就设置为无效。你可以在控制面板里的电源管理中,重新把 休眠键设置为有效,我建议你设置为弹出菜单,这样可以选

择休眠、关机或是注销。因为XP的休眠先要从内存中读取系统的当前状态,所以要求占用和你物理内存容量相等的硬盘空间,默认是在C盘的,所以用户要根据自己硬件的实际能力来设置。设置了休眠键后,有的主板电源要重新启动XP才有效,设置后马上按SLEEP来试验,是无反应的;但有的又能立即生效。注意了,如果你的主板电池掉电,导致日期不正确,而XP又没激活的话,休眠后可能会因为日期问题被XP 检测到要求激活,否则就锁定系统。100Test下载频道开通, 各类考试题目直接下载。详细请访问 www.100test.com